© GgPointDo un avertissement sur la sécurité s'affiche 🕨 cocher la case Je comprends les risques puis cliquer sur le bouton Créer le compte

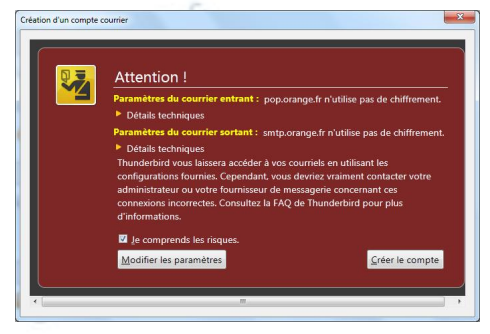

| Vos <u>n</u> om et prénor<br><u>A</u> dresse électroniq<br><u>M</u> ot de passe :                                 | iom :                | Amiposte Télécom Annona                                                                                             | Votre nom, tel qu'il s'affichera                        |
|----------------------------------------------------------------------------------------------------|----------------------|----------------------------------------------------------------------------------------------------|---------------------------------------------------------|
|                                                                                                    | ique :               | amiposte.annonay-davezie                                                                                            |                                                         |
|                                                                                                    |                      | •••                                                                                                    |                                                         |
|                                                                                                    | 🔽 R                  | etenir le mot de passe                                                                                              |                                                         |
| <ul> <li>IMAP (dossie</li> </ul>                                                                                  | ers dist             | ants)   POP3 (conserve le                                                                                           | es courriels sur votre ordinateur)                      |
| <ul> <li>IMAP (dossie</li> <li>Serveur entrant :</li> <li>Serveur sortant :</li> <li>Identifiant : ami</li> </ul> | POP<br>SMT           | ants)   POP3 (conserve lo<br>3, pop.orange.fr, Pas de chiff<br>P, smtp.orange.fr, Pas de chiff<br>annonay-davezieux | es courriels sur votre ordinateur)<br>rement<br>frement |
| <ul> <li>IMAP (dossie</li> <li>Serveur entrant :</li> <li>Serveur sortant :</li> <li>Identifiant :</li> </ul>     | POP<br>SMT<br>iposte | ants)   POP3 (conserve le<br>3, pop.orange.fr, Pas de chiff<br>P, smtp.orange.fr, Pas de chiff<br>annonay-davezieux | es courriels sur votre ordinateur)<br>rement<br>frement |

 le mot de passe est rapidement vérifié, l'assistant est ensuite refermé automatiquement.

Thunderbird s'empresse d'aller vérifier, et éventuellement rapatrier les messages depuis les serveurs du FAI. Puis il affiche son interface sur une page offrant des liens directs vers ses principales fonctions. Pour des raisons de sécurité et de confort, il convient d'en modifier rapidement le comportement.

## PARAMÉTRER THUNDERBIRD

- faire Outils\Paramètres des comptes
- dans la colonne de gauche, sélectionner la rubrique Paramètres serveur (illustration ci-dessous)
- décocher la case Vérifier le courrier au lancement
- modifier la valeur de la case Vérifier les nouveaux messages toutes les pour un intervalle satisfaisant (30 minutes...)
- éventuellement, décocher la case Laisser les messages sur le serveur

| amiposte.annonay-davezieux@orange.fr                                                                                                    | Paramètres du serveur                                                                                                    |
|----------------------------------------------------------------------------------------------------|----------------------------------------------------------------------------------------------------|
| Paramètres serveur<br>Copies et dossiers<br>Rédaction et adressage<br>Paramètres des indésirables<br>Espace disque<br>Accusés de réception<br>Sécurité<br>Dossiers locaux<br>Paramètres des indésirables<br>Espace disque<br>Serveur sortant (SMTP) | Type de serveur :       Serveur de courrier POP         Nom du serveur :       pop.orange.fr       Port :       110 +       Défaut :       110         Ngm d'utilisateur :       amiposte.annonay-davezie         Paramètres de sécurité         Sécurité de la connexion :       Aucune         Méthode d'authentification :       Mot de passe, transmission non sécurisée *         Paramètres du serveur       Vérifier le courrier au lancement         Ø       Vérifier les nouveaux messages toutes les       10 +         Ø       Télécharger automatiquement les nouveaux messages       Télécharger uniquement les en-têtes         Laisser les messages sur le serveur       Ø       Pendant au maximum       14       jours         Ø       Jugqu'à ce que je les supprime       Vider la corgeille en quittant       Avancég         Répertoire local :       C/Users/Utilisateur/ApoData/Roamino/Thunderbird/Profiles/12hgbb7b.default/Mai/       Parcourie |
| <u>G</u> estion des comptes                                                                                                    | •                                                                                                    |
| la rubrique Paramètres de<br>se Déplacer les nouveaux                                                                                                    | OK Annuler<br>es indésirables<br>courriels indésirables vers :                                                                                                    |

- sélectionner la rubrique Paramètres des indésirables
- cocher la case Déplacer les nouveaux courriels indésirables vers :
- valider en cliquant sur le bouton OK